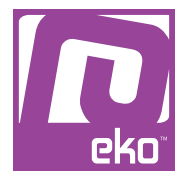

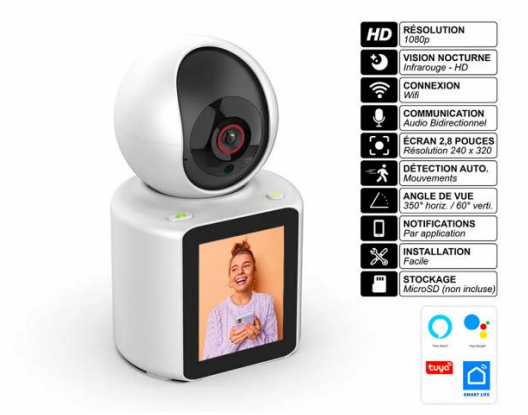

# Manuel d'utilisation Caméra 360 Wifi HD 1080p Modèle Xscreen

# À LIRE AVANT UTILISATION

## CONSIGNES

Notre société se réserve le droit de modifier le contenu du présent mode d'emploi sans préavis. La notice présente correspond au modèle vendu à la période où elle a été éditée. Il se peut qu'elle soit modifiée et mise à jour au fil du temps. Avant la première utilisation, nous vous prions de bien vouloir charger le produit durant deux heures.

## CARACTÉRISTIQUES

- Écran IPS 2,8 pouces Retina 240 x 320
- Visio Utilisation simplifiée « simple clic »
- Angle de vision : 350° sur axe horizontal 60° sur axe vertical
- Résolution : 1920 \* 1080
- Détection de présence humaine / mouvements et cris
- Notification par message et alarme
- Vision nocturne 8M

 Audio bidirectionnel avec microphone et haut-parleur intégrés.

- Compression vidéo H.265 pour une qualité vidéo optimale avec une bande passante réduite

- Réseau : Wifi 2,4 GHz

- Stockage : Carte microSD, jusqu'à 128 Go (non incluse)

- Dimensions : 153 x 79,1 x 92,1 mm
- Certifié aux normes européennes

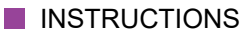

Veuillez respecter les instructions ci-dessous. Si celles-ci ne sont pas respectées et que votre produit est endommagé, nous ne pourrons être tenus pour responsables.

- Utiliser le produit dans un endroit sec. Si le produit a un contact prolongé avec l'air humide ou un environnement liquide, il peut être endommagé.

- Ne pas laisser le produit de manière prolongée au soleil ou sous haute température, il peut être endommagé.

- Ne pas utiliser lors d'un orage.

- Nettoyer le produit de temps en temps avec un chiffon sec.

- Ne pas laisser à la portée des enfants.

## UTILISATION DU PRODUIT

### GUIDE D'UTILISATION

#### <u>Démarrage</u>

Allumez la caméra. Après la mise sous tension, elle annoncera "system starting up, will be configured» (le système démarre, il va être configuré). Veuillez attendre que le voyant de l'appareil commence à clignoter rapidement.

Si l'indicateur ne clignote pas, maintenez le bouton Reset de la caméra enfoncé pendant environ 5 secondes, jusqu'à ce qu'un message vocal indique "restore factory settings, please don't power off" (restauration des paramètres d'usine, ne pas éteindre l'appareil). Le bouton Reset se trouve sous la caméra du haut (il faut lever l'objectif pour faire apparaître le bouton Reset et le port MicroSD).

#### Application (ICSee)

Pour télécharger l'application, recherchez l'application «ICSee» sur votre Apple Store/Google Play.

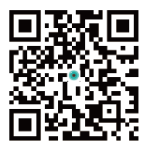

Connectez votre téléphone au réseau Wi-Fi.

Connectez-vous à l'application ICSee, cliquez sur "+", et sélectionnez "WiFi Camera".

Suivez les instructions vocales et de l'application. Lorsque la caméra émet le message vocal "connexion réussie au routeur", cela indique que la connexion a réussi.

Après la connexion, suivez les instructions pour définir un mot de passe et un nom de caméra.

Une fois la configuration terminée, la caméra apparaît dans la liste des appareils. Cliquez sur l'image pour ouvrir l'aperçu en temps réel et accéder aux réglages.

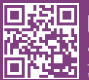

eko

Copyright EKO ©. All Rights Reserved. JG FASHION SARL | 38110 DOLOMIEU | FRANCE www.eko-concept.eu

### **APPROVED**BY**EKO**

Toutes les marques présentes sur la boîte appartiennent à leurs propriétaires respectifs. All trademarks are the property of their respective owners.

Produits importés par JG FASHION SARL. Fabriqué en Chine Imported by JG FASHION SARL. Made in China.

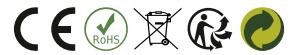

Merci de recycler cet emballage ! Please recycle the package. Thanks !